## วิธีเข้าดู รายงานผลการใช้จ่ายงบประมาณประจำปี

1.เข้าเว็บไซต์กองคลัง ตาม URL : http://finance.dld.go.th/th/index.php/th/ และเลื่อนไปทางขวามือแบบในภาพด้านล่างอยู่ใต้หัวข้องบประมาณ

| locaticacicouniceataca edificuea |                                                                                                    |  |
|----------------------------------|----------------------------------------------------------------------------------------------------|--|
|                                  |                                                                                                    |  |
| A- A A+                          | <b>Q</b> ค้นหา                                                                                                    |  |
| เวจัดซื้อจัดจ้าง                 |                                                                                                    |  |
| ข้อมูลหลัก                       |                                                                                                    |  |
|                                  | <ul> <li>กฎหมาย / ระเบียบการคลัง</li> <li>ศำสั่งกรมปศุสัตว์</li> <li>ประกาศกรมปศุสัตว์</li> <li>ศำสั่งกองคลัง</li> <li>รับสมัครงาน (10 ส.ค.63)</li> <li>ศำถามที่ถามพบบ่อย(Fag)</li> <li>เว็บไซต์หน่วยงานในสังกัดกรมปศุสัตว์</li> </ul> |  |
|                                  | เประมาณ<br>■ แผนการใช้จ่ายงบประมาณประจำปี<br>■ สถัติรายได่ / รายจ่าย                                                                                                    |  |

1.1. คลิ๊กที่แผนการใช้จ่ายงบประมาณประจำปี

แผนการใช้จ่ายงบประมาณประจำปี

## 1.2 จะแสดงหน้าจอรายการขึ้นมาแบบในภาพ

| <ul> <li>O Not secure   finance.dld.go.th/th/index.php/t</li> <li>Πουριάυ Πουριάνου Πουριάτου</li> <li>Γιαπce Division of Livestock Dep</li> </ul>                                                             | th/2018-08-16-09-15-00 📩<br>cartment                                                                                                    | Sign in S                                           |
|----------------------------------------------------------------------------------------------------|----------------------------------------------------------------------------------------------------|-----------------------------------------------------|
| 😑 🔐 หน้าแรก 👫 ข้อมูลกองคลัง 🗸 🚡 งาน/โครงการ                                                                                                    | - แผนผังเว็บไซด์ 📄 ภาพกิจกรรม 😤                                                                                                    | <ol> <li>ข่าวจัดขึ้อจัดจ้าง</li> <li>10 </li> </ol> |
| ชื่อ                                                                                                    | ผู้เขียน                                                                                                    | ฮิด                                                 |
| แผนการใช้จ่ายงบประมาณประจำปี                                                                                                    | เขียนโดย คุณณัฐกาญ อารีเอื้อ                                                                                                    | <b>สิด: 169</b>                                     |
| รายงานผลการใช้จ่ายงบประมาณประจำปี 2563                                                                                                    | เขียนโดย คุณณัฐกาญ อารีเอื้อ                                                                                                    | <b>ฮ</b> ิด: 402                                    |
| รายงานผลการใช้จ่ายงบประมาณประจำปี 2562                                                                                                    | เขียนโดย คุณณัฐกาญ อารีเอื้อ                                                                                                    | ฮ์ด: 73                                             |
| หน้าแรก   ข้อมูลองค์กร   ติดต่อหน่วยงาน<br>นโยบายเว็บไซต์  นโยบายการรักษาความมั่นคง<br>สงวนลิขสิทธิ์ พ.ศ. 2560<br>พัฒนาเว็บไซล<br>โดยคณะทำงานบริหารจัดการข้อมูลสารสนเ<br>69/1 ถนนพญาไท เขตราชเทวี กรุงเทพ 1040 | ม   แผนที่   แผนผังเว็บไซต์   ติดต่อผู้ดูแลเว็บไซต์<br>ปลอดภัยเว็บไซต์  นโยบายการคุ้มครองข้อมูลส่วนบุคคล<br>ตามพระราชบัญญัติลิขสิทธิ์ 2537<br>ต์ กองคลัง กรมปตุสัตว์<br>ทศกองคลัง การปฏิเสธความรับผิดชอบ (Disclaimer)<br>0 โทร <u>0</u> -2653-4444 ต่อ1641-2 โทรสาร 0-2653-4430 |                                                     |

webmaster : bleach\_ijigo@live.com หน้าจอจะแสดงผลได้ดีบน screen resolution 1024 \* 768 pixels Joomla! เป็นซอฟท์แวร์เสรีภายใต้ลิขสิทธิ์ GNU/GPL. เว็บนี้ขับเคลื่อนด้วย Joomla! LaiThai Valid XHTML and CSS. หน้าจอจะแสดงผลได้ดีบน Internet Explorer, Mozilla Firefox, google chrome และ safari